| ETTORI Bastien | BTS SIO 2 <sup>ème</sup> année |
|----------------|--------------------------------|
| 07 mars 2016   | Année scolaire : 2015/2016     |
| Option : SISR  | Version 1.0                    |

# TUNNEL GRE 6 TO 4

# **SOMMAIRE** :

| I)   |    | Objectif2                                  |
|------|----|--------------------------------------------|
| II)  |    | Prérequis2                                 |
| III) |    | Définitions2                               |
| IV)  |    | Configuration des routeurs                 |
|      | a) | Configuration du premier routeur (R1)3-4   |
|      | b) | Configuration du second routeur (R2)4-5    |
|      | c) | Configuration du troisième routeur (R3)5-6 |
| V)   |    | Tests sur les postes6-7                    |
| VI)  | )  | Conclusion7                                |

| ETTORI Bastien | BTS SIO 2 <sup>ème</sup> année |
|----------------|--------------------------------|
| 07 mars 2016   | Année scolaire : 2015/2016     |
| Option : SISR  | Version 1.0                    |

# I) <u>Objectif</u>

Dans cette procédure, nous allons montrer comment configurer un **tunnel statique GRE 6 to 4** avec les protocoles **Cisco GRE** et **RIP**.

## II) <u>Prérequis</u>

Pour réaliser cette procédure, nous avons besoin des éléments suivants :

| Logiciel | Nombre de machines | Nombre de routeurs Cisco |
|----------|--------------------|--------------------------|
| GNS3     | 2                  | 3                        |

Voici le schéma du réseau ci-dessous avec le nom des postes et des routeurs Cisco :

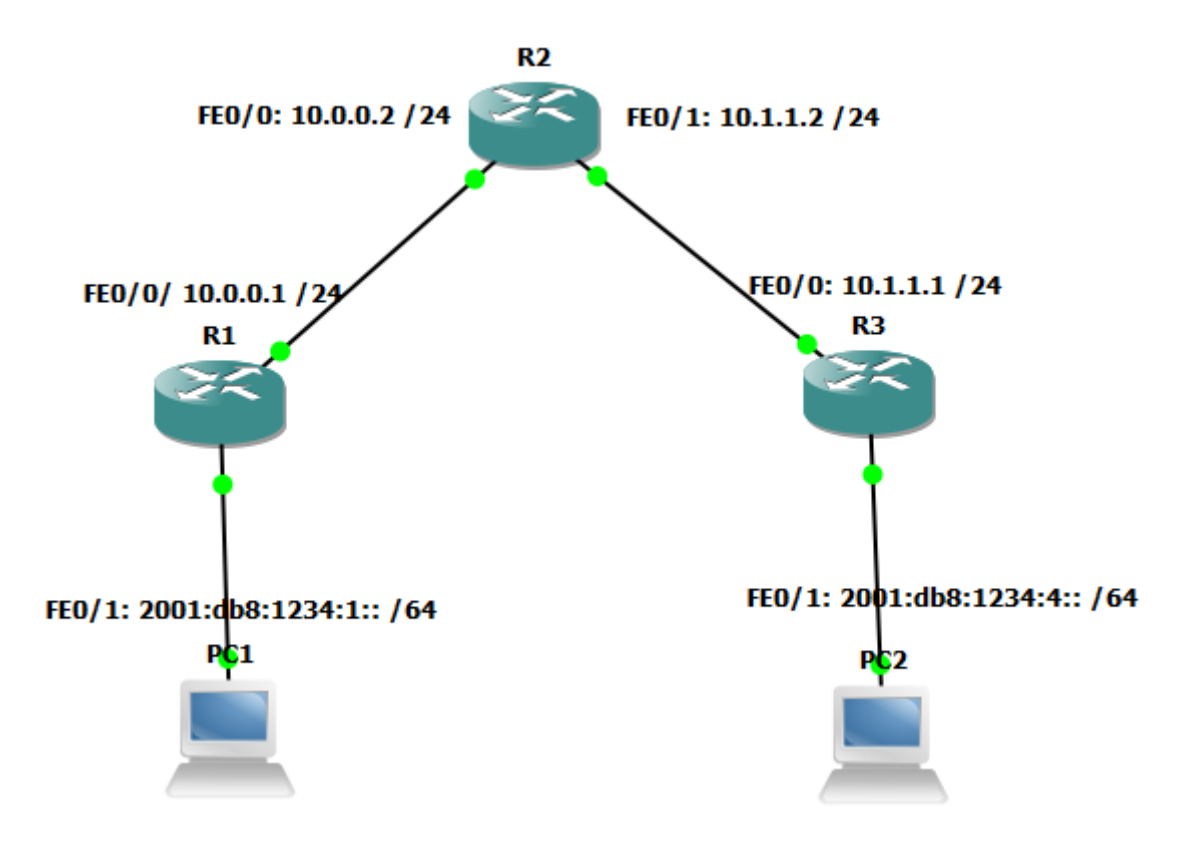

# III) <u>Définitions</u>

- Le protocole GRE (Generic Routing Encapsulation) est un protocole Cisco de mise en tunnel IP qui permet d'encapsuler plusieurs paquets de la couche réseau (couche 3 du modèle OSI (Open System Interconnexion). Il permet également de faire communiquer 2 IPV6 vers un réseau IPV4.
- Le protocole **RIP** (**R**outing Information **P**rotocol) est un protocole de routage IP qui permet la communication entre chaque routeur du réseau. Il sélectionne le chemin selon le nombre de sauts.
- **IPV6** est un protocole réseau plus avancé que le protocole **IPV4**. Il permet la gestion des chiffrements des données et le codage des adresses sur 128 bits.

| ETTORI Bastien | BTS SIO 2 <sup>ème</sup> année |
|----------------|--------------------------------|
| 07 mars 2016   | Année scolaire : 2015/2016     |
| Option : SISR  | Version 1.0                    |

### IV) <u>Configuration des routeurs</u>

- a) <u>Configuration du premier routeur (R1)</u>
- Nous configurons l'interface du routeur R1 reliée au routeur R2 :

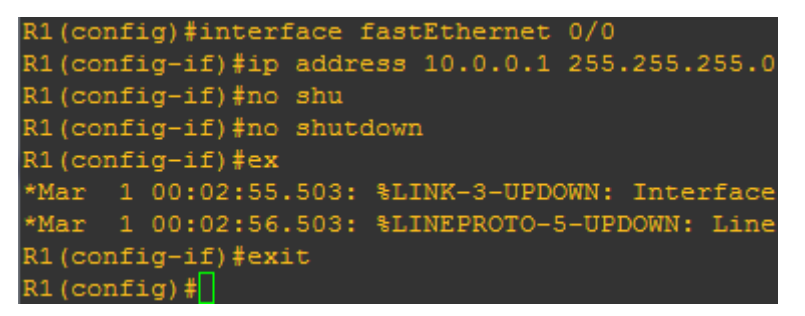

- Nous configurons l'interface de ce routeur vers le poste PC1 :

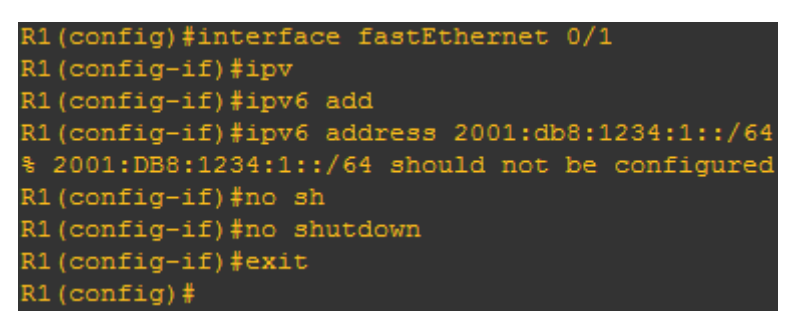

Maintenant, nous allons configurer le RIP Version 2 (RIP V2) en renseignant le réseau
 IP concerné :

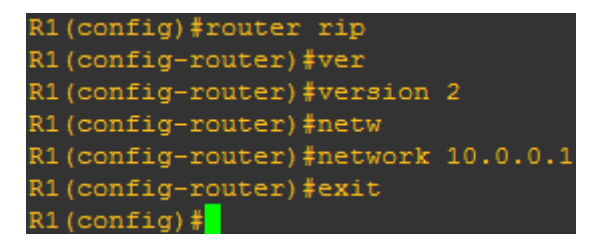

- Maintenant, nous créons l'interface tunnel static GRE pour faire communiquer le réseau IPV4 vers le réseau IPV6 du routeur R3 :

| ETTORI Bastien | BTS SIO 2 <sup>ème</sup> année |
|----------------|--------------------------------|
| 07 mars 2016   | Année scolaire : 2015/2016     |
| Option : SISR  | Version 1.0                    |

| R1(config)#interface tunnel 0                 |
|-----------------------------------------------|
| R1(config-if)#tu                              |
| R1(config-if)#tunnel mo                       |
| R1(config-if)#tunnel mode gre ip              |
| R1(config-if)#ipv                             |
| R1(config-if)#ipv6 un                         |
| R1(config-if)#ipv6 unnumbered fa              |
| R1(config-if)#ipv6 unnumbered fastEthernet 0/ |
| R1(config-if)#tu                              |
| R1(config-if)#tunnel sour                     |
| R1(config-if)#tunnel source fa                |
| R1(config-if)#tunnel source fastEthernet 0/0  |
| R1(config-if)#tun                             |
| R1(config-if)#tunnel dest                     |
| R1(config-if)#tunnel destination 10.1.1.1     |
| R1 (config-if) #exit                          |
| R1 (config) #                                 |

- Ensuite, nous configurons la route statique du routeur R1 vers le routeur R3 :

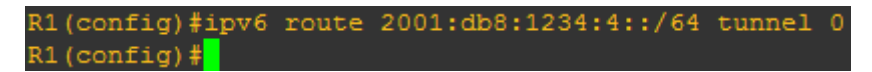

- Enfin, nous activons le routage IPV6 :

```
R1(config)#ipv6 unicast-routing
R1(config)#
```

- b) Configuration du second routeur (R2)
- Nous configurons l'interface du routeur R2 reliée au routeur R1 :

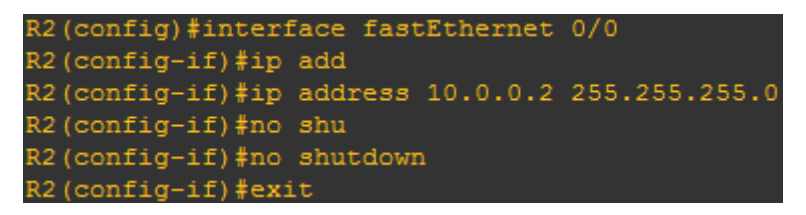

- Nous configurons l'interface de ce routeur vers le routeur R3 :

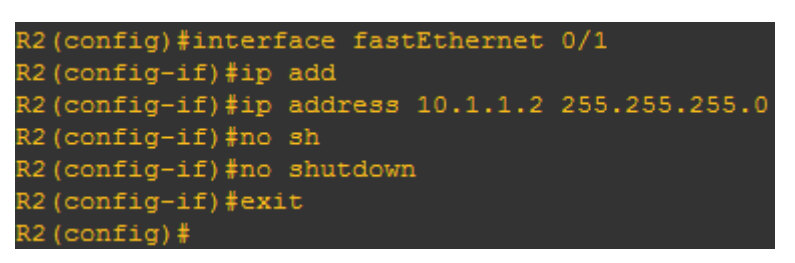

Maintenant, comme pour le routeur R1, nous devons configurer le RIP Version 2 (RIP V2) en renseignant les réseaux IP concernés :

| ETTORI Bastien | BTS SIO 2 <sup>ème</sup> année |
|----------------|--------------------------------|
| 07 mars 2016   | Année scolaire : 2015/2016     |
| Option : SISR  | Version 1.0                    |

| R2(config)#router rip     |          |
|---------------------------|----------|
| R2(config-router)#ver     |          |
| R2(config-router)#version | 2        |
| R2(config-router)#netw    |          |
| R2(config-router)#network | 10.0.0.2 |
| R2(config-router)#network | 10.1.1.2 |
| R2(config-router)#exit    |          |
| R2(config)#               |          |

- c) Configuration du troisième routeur (R3)
- Nous configurons l'interface du routeur R3 reliée au routeur R2 :

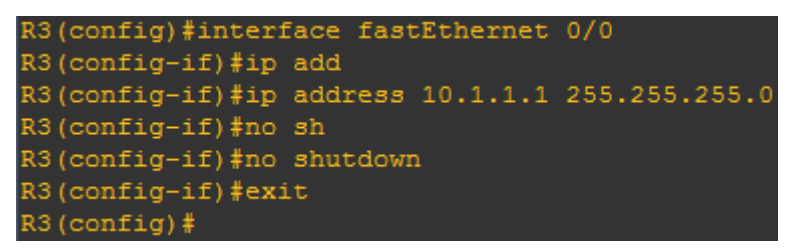

- Nous configurons l'interface de ce routeur R3 vers le poste PC2 :

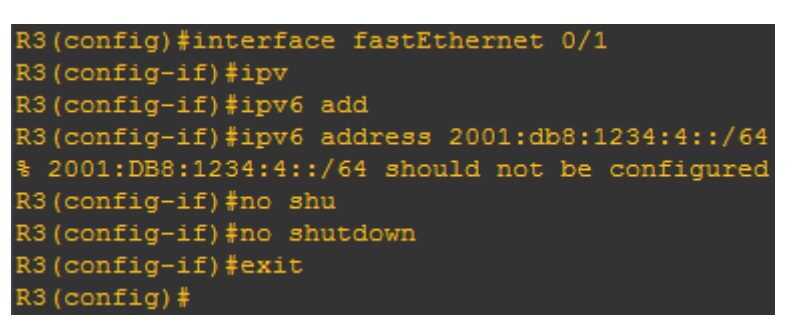

Maintenant, comme pour les routeurs R1 et R2 nous devons configurer le RIP Version
 2 (RIP V2) en renseignant le réseau IP concerné :

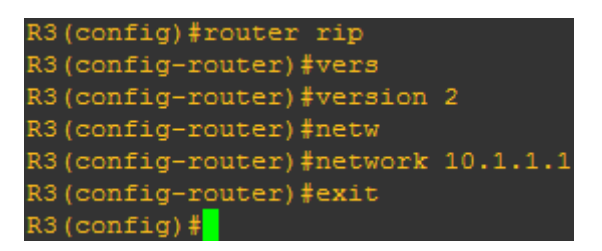

- Maintenant, nous créons l'interface tunnel static GRE pour faire communiquer le réseau IPV4 vers le réseau IPV6 entre les routeurs R3 et R1 :

| ETTORI Bastien | BTS SIO 2 <sup>ème</sup> année |
|----------------|--------------------------------|
| 07 mars 2016   | Année scolaire : 2015/2016     |
| Option : SISR  | Version 1.0                    |

| R3(config)#interface tunnel 0                  |
|------------------------------------------------|
| R3(config-if)#tun                              |
| R3(config-if)#tunnel                           |
| *Mar 1 00:23:28.839: %LINEPROTO-5-UPDOWN: Lin  |
| R3(config-if)#tunnel mo                        |
| R3(config-if)#tunnel mode gre ip               |
| R3(config-if)#ipv                              |
| R3(config-if)#ipv6 un                          |
| R3(config-if)#ipv6 unnumbered fa               |
| R3(config-if)#ipv6 unnumbered fastEthernet 0/1 |
| R3(config-if)#tun                              |
| R3(config-if)#tunnel des                       |
| R3(config-if)#tunnel destination 10.0.0.1      |
| R3(config-if)#tun                              |
| R3(config-if)#tunnel sou                       |
| R3(config-if)#tunnel source fa                 |
| R3(config-if)#tunnel source fastEthernet 0/0   |
| R3(config-if)#exit                             |
| *Mar 1 00:24:20.427: %LINEPROTO-5-UPDOWN: Lin  |
| R3(config-if)#exit                             |
| R3(config)#                                    |

- Enfin, nous activons le routage IPV6 :

R3(config)#ipv6 unicast-routing R3(config)#

- Ensuite, nous configurons la route statique du routeur R3 vers le routeur R1 :

| R3(config)#ipv6 | route | 2001:db8:1234:1::/64 | tunnel | 0 |
|-----------------|-------|----------------------|--------|---|
| R3(config)#     |       |                      |        |   |

#### V) <u>Tests sur les postes</u>

- Nous allons sur le poste **PC1** et nous tapons la commande « **ip auto** » pour visualiser sa configuration IP automatique :

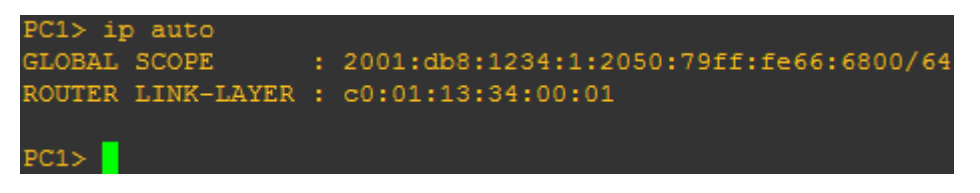

- Nous allons sur le poste PC2 et nous faisons la même procédure :

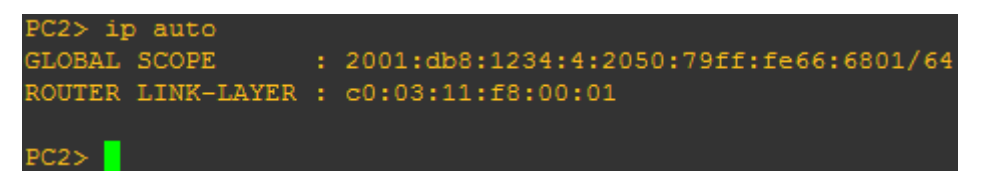

Donc, nous pouvons constater que les postes reçoivent bien leurs configurations IP automatiques.

| ETTORI Bastien | BTS SIO 2 <sup>ème</sup> année |
|----------------|--------------------------------|
| 07 mars 2016   | Année scolaire : 2015/2016     |
| Option : SISR  | Version 1.0                    |

- Maintenant, pour tester la communication du poste PC1 vers le poste PC2, nous faisons un ping du PC2 :

```
PC1> ping 2001:db8:1234:4:2050:79ff:fe66:6801/64

2001:db8:1234:4:2050:79ff:fe66:6801 icmp6_seq=1 ttl=60 time=44.505 ms

2001:db8:1234:4:2050:79ff:fe66:6801 icmp6_seq=2 ttl=60 time=49.507 ms

2001:db8:1234:4:2050:79ff:fe66:6801 icmp6_seq=3 ttl=60 time=49.506 ms

2001:db8:1234:4:2050:79ff:fe66:6801 icmp6_seq=4 ttl=60 time=49.506 ms

2001:db8:1234:4:2050:79ff:fe66:6801 icmp6_seq=5 ttl=60 time=49.507 ms

2001:db8:1234:4:2050:79ff:fe66:6801 icmp6_seq=5 ttl=60 time=49.507 ms
```

- Nous faisons la même chose pour le PC2 :

```
PC2> ping 2001:db8:1234:1:2050:79ff:fe66:6800/64
2001:db8:1234:1:2050:79ff:fe66:6800 icmp6_seq=1 ttl=60 time=59.007 ms
2001:db8:1234:1:2050:79ff:fe66:6800 icmp6_seq=2 ttl=60 time=39.005 ms
2001:db8:1234:1:2050:79ff:fe66:6800 icmp6_seq=3 ttl=60 time=39.005 ms
2001:db8:1234:1:2050:79ff:fe66:6800 icmp6_seq=4 ttl=60 time=39.005 ms
2001:db8:1234:1:2050:79ff:fe66:6800 icmp6_seq=5 ttl=60 time=39.005 ms
2001:db8:1234:1:2050:79ff:fe66:6800 icmp6_seq=5 ttl=60 time=39.005 ms
```

Donc, nous voyons bien que les machines communiquent bien entre elles.

### VI) <u>Conclusion</u>

En conclusion, nous pouvons dire que le **tunnel GRE statique 6 to 4** est opérationnel et qu'il permet bien de faire communiquer un réseau **IPV6** vers un réseau **IPV4** en mettant en place une encapsulation.